# يف CUCM يئاقلتلا ليجستلا ةيلمع طلتخملا عضولا

تايوتحملا

قمدقملا الماتبل عابل عاب العابل عابل عاب العابل عاب العابل عاب العابل عاب العابل عاب العابل عنب العابي عابي العابي العابي العابي العاب العابل العابي العابي العابي العابي العابي العابي العابي العابي العابي العابي العابي العابي العابي العابي العابي العابل العابي العابي العاب العابي العابي العابي العابي العابي العابي العابي العابي العابي العابي العابي العابي العابي العابي العابي العاب العابي العابي العاب العابل عالي العابي العابي العالي العابي العابي العابي العابي العابي العابي العابي العابي العابي العابي العابي العابي العابي العابي العابي العابي العابي العابي العابي العابي العابي العابي العابي العابي العابي العالي العابي العالي العالي العالي العالي العابي العالي العابي العالي العالي العالي العالي العابي العالي العالي العالي العابي العابي العابي الع العابي العابي العالي العالي العابي العابي العابي العابي العابي العابي العابي العابي العالي العالي العابي العام العامل ا

## ەمدقملا

ىلع يئاقلتلا ليجستلا نيكمت ءارجإ دنتسملا اذه فصي Cisco Unified Communications Manager (CUCM) آمومجم يف ثدحألا تارادصإلاو 11.5.x Manager (CUCM).

# ةيساسألا تابلطتملا

## تابلطتملا

:ةمس CUCM امومع لمعتسي اذه نم ةفرعم تنأ ىقلتي نأ يصوي cisco

- فتاەلل يئاقلتلا ليجستلا •
- مدختسملل يتاذ ريفوت •
- طلتخملا عضولا وذ ةعومجملا ماظن نامأ عضو •
- نيمدختسم بلاوق •

## ةمدختسملا تانوكملا

CUCM 11.5.1 یلإ دنتسملا اذه يف ةدراولا تامولعملا دنتست

#### ةموعدملا فتاوهلا

#### ةموعدم فتاوهلا هذه

- 8861 و 8841، 8841، 8841 كلذ يف امب ،ةيبتكملا فتاوهلا نم 8800 ةلسلس •
- 7861 و 7945 و 7841 و 7821 كالذ يف امب ،فتاوهاا نم 7800 ةلسلس •
- 9971 و 9951 كلذ يف امب ،فتاوەلا نم 9900 ةلسلس •

- 8961
- 7975 و 7965 و 7945 و 7925 اەيف امب ،فتاوەلا نم 7900 ةلسلس •
- . 6961 و 6945 و 6941 و 6921 و 6901 و 6900 اەيف امب ،فتاوەلا نم 6900 ةلسلس •
- DX80 و DX70 نازارطلا كلذ يف امب ،DX ةئف •
- TelePresence SX20

#### ةموعدملا ريغ فتاوهلا

.طلتخملا عضولا يف يئاقلتلا ليجستلا 8945 و 8941 فتاوه معدت ال

ةصاخ ةيلمعم ةئيب يف ةدوجوملا ةزهجألاا نم دنتسملا اذه يف ةدراولا تامولعملا ءاشنإ مت. تناك اذإ .(يضارتفا) حوسمم نيوكتب دنتسملا اذه يف ةمدختسُملا ةزهجألا عيمج تأدب رمأ يأل لمتحملا ريثأتلل كمهف نم دكأتف ،ةرشابم كتكبش.

## ةيساسأ تامولعم

نامأ عضو يف CUCM تاعومجم عم فتاهلل يئاقلتلا ليجستلا مادختسإ نكمي ال ،ايخيرات ،يئاقلتلا ليجستلا نم فتاوهلا طلتخملا عضولا نيكمت عنم .طلتخملا عضولا ةعومجم ال مأ CUCM ةرادإ يف يئاقلتلا ليجستلا نيكمت مت اذإ امع رظنلا ضغب.

ةمالعلا ةميق نييعت متيسف ،طلتخملا عضولا نيكمت مت اذإ ،ميمصتلا بسح autoRegister> قنوكملا ريغ فتاوهلا عنمل "لطعم" ىلع يضارتفالا فتاهلا نيوكت فلم يف <autoRegister ،قميقلا هذه لهاجتت ،7900 قلسلس لثم ،مدقألا فتاوهلا .يئاقلتلا ليجستلا قلواحم نم ققبط ضفرت ،طلتخملا عضولا ببسب .كلذ نع رظنلا ضغب يئاقلتلا ليجستلا لواحتو زاهج .

ليجستلا نيكمت مت اذإ ،11.5 طلتخملا عضولا نم ةعومجم يف .5 11 CUCM عم اذه ريغتي ةميق نآلا يضارتفالا فتاهلا نيوكت فلم رهظيس ،ةرادإلا مدختسم ةهجاو يف يئاقلتلا يئاقلتلا ليجستلا لواحتس اذه بقارت يتلا فتاوهلا .نكمملا نم <AutoRegister> ةمالع ،طلتخملا عضولا ببسب يئاقلتلا ليجستلا ةلواحم ضفر نم الدبو ،كلذ ىلع ةوالع فتاهلا ةفاضإل يئاقلتلا ليجستلل نزخملا ءارجإلا ليغشتب CUCM زاهج ةقبط موقتس فتاهلا قفاضإل يئاقلتلا ليجستلا في العالي .

ليجستلا ليطعت نود طلتخملا عضولا نيكمتب نولوؤسملا موقي دق ،يلاتلابو ةطلتخملا عاضوألا نم ةعومجم ىلع يئاقلتلا ليجستلا نومدختسي دق وأ ،يئاقلتلا. يف يتاذلا دادمإلا تازيم مادختسا ىلع ةردقلا لثم ،ةنورملا نم ربكأ اردق ءالمعلل كلذ حيتيو . تنمآلا فتاهلا فيرعت تافلم مادختسا مامأ لمتحم قئاع يأ ةلازاو ،طلتخملا عضولا

تيبثت متي دق ،طلتخملا عضولا يف يئاقلتلا ليجستلاب حامسلا ىلإ ةفاضإلاب مايقلا متيو .يتاذلا ريفوتلا وأ يئاقلتلا ليجستلا ءانثا ةيلحملا ةيمهألا تاذ تاداهشلا صيخرتلا تايلمعب حامسلل اهنيسحت مت يتلا ،"ةماعلا ةزهجألا بلاوق" لالخ نم كلذب.

نيكمتو 11.5 CUCM ىلإ طلتخملا عضولا ةعومجم ةيقرت ويرانيس يف ،كلذ ىلع ةوالع ةهجاو يف يئاقلتلا ليجستلا ليطعت متيس ،CUCM قرادا يف يئاقلتلا ليجستلا دعب يئاقلتلا ليجستلا نم فتاوهلا عنم ىلإ يدؤي اذهو .ةيقرتلا دنع قرادإلا مدختسم ىلإ لوؤسملا جاتحيس .11.5 لبق ام كولس يكاحي امم ،طلتخملا عضولا ةعومجم ةيقرت . قديمت

يئاقلتلا ليجستلا مقر ضرع نآلا متي ،ةعومجملا ماظن نامأ عضو نع رظنلا ضغبو ،اريخأو حماظنلا المتحف في منييعت متيس يذلا يلاتلا configuration. يئاقلتلا ليجستلا ةزيم لمع قرطل رثكا ةيؤر لوؤسملا يطعي اذهو.

| - Auto-registration Information                                         |                                              |              |
|-------------------------------------------------------------------------|----------------------------------------------|--------------|
| Universal Device Template*                                              | Auto-registration Template                   | $\checkmark$ |
| Universal Line Template*                                                | Sample Line Template with TAG usage examples | ~            |
| Starting Directory Number*                                              | 110200                                       |              |
| Ending Directory Number*                                                | 110299                                       |              |
| Auto-registration Disabled on this Cisco Unified Communications Manager |                                              |              |
| Next Auto-Registartion number to be used:                               | 110204                                       |              |
| Note: Ensure there are unused Directory Numbers within the configured   |                                              |              |
| range.                                                                  |                                              |              |
|                                                                         |                                              |              |

عئاشلا لامعتسالل نيەويرانيس ةلاقملا ەذە لوانتت:

- . ايلاح يئاقلتلا ليجستلا نيكمت عم 11.5 CUCM ةعومجم ىلع طلتخملا عضولا نيوكت •
- .طلتخملا عضولاا تاذ CUCM 51.5 ةعومجم ىلع يئاقلتلا ليجستلا نيوكت •

## نيوكتلا

ليجستلا نيوكت سفن وه طلتخملا عضولا يف يئاقلتلا ليجستلا نيوكت نوكي ام يف تارييغتلا شقاننس ،مسقلا اذه يف .ماع لكشب نمآلا ريغ عضولا يف يئاقلتلا هب مايقلا هيلع بجي ام وأ لوؤسملا هاري.

بلاوق" ىلىع ةدوجوملا قىئائولا ةعجارم يف بغرت دق ،يئاقلتلا ليجستلا نيوكت لبق بلاق" يوتحي ."ةماعلا طوطخلا بلاوق"و "ةيملاعلا ةزهجألا بلاوق" كلذيف امب ،"نيمدختسملا ةزهجألا وأ فتاوهلا ىلىع قداع ققبطملا قعئاشلا تادادعإلا نم قعومجم ىلع "يملاعلا زاهجلا يفو .ليلد مقر ىلع قداع اهقيبطت متي قماع تادادعإ ىلع "ماعلا رطسلا بلاق" يوتحي .ىرخألا .فتاهلل يلوألا نيوكتلا عانبل فتاوهلا هذه مدختست ،يئاقلتلا ليجستلا قايس

<u>مدختسملا بلاوق نيوكت - CUCM 11.5 مرادا ليلد عجار</u>

#### ليجستلا نيكمت عم CUCM قعومجم ىلع طلتخملا عضولا نيوكت ايلاح يئاقلتلا

ليجستلا نيكمت مت يتلاو ةنمآ ريغ CUCM قعومجم ىلع طلتخملا عضولا نيوكتل ليمع نم وأ CLI نم طلتخملا عضولا نيكمتب ةطاسبب موقن ،لعفلاب اهل يئاقلتلا.

اذهو .ايلاح نكمم يئاقلتلا ليجستلا نأ كريذحتب CUCM موقيس ،CLI رايخ مدختست تنك اذإ بلطتي كب صاخلا نامألا جهن ناك اذإ يئاقلتلا ليجستلا ليطعتب رارق ذاختإ نم كنكمي ام كلذ.

admin:utils ctl set-cluster mixed-mode

This operation will set the cluster to Mixed mode. Auto-registration is enabled on at least one CM node. Do you want to continue?  $(y/n)\!:\!y$ 

Moving Cluster to Mixed Mode Cluster set to Mixed Mode Please Restart Cisco Tftp, Cisco CallManager and Cisco CTIManager services on all nodes in the cluster that run these services.

عيمج ىلع Cisco CTIM و Cisco CallManager و Cisco TFTP تامدخ ليغشت ةداعإ :**قظحالم** تامدخلا هذه لغشت يتلا ةعومجملا ماظن يف دقعلا. قيبطت نم طلتخملا عضولا نيكمتب موقت تنك اذإ ريذحت يأ ضرع متي ال :**قظحالم** ليمع CTL.

يئاقلتلا ليجستلا نيوكت ةعجارم ىجري ،طلتخملا عضولا نيكمت دعب

ىلع يوتحي ال مداخ ل.كل ،**Cisco Unified CM نيوكت < Cisco Unified CM ماظنلا** ىلإ ل.قتنا ليلد مقرو يملاعل طخلا بلاقو يملاعل زاهجلا بلاق نأ نم ققحت ،لطعم يئاقلت ليجست عقوتم وه امك يه ةياهنلا ليلد مقرو عدبلا.

اذه نم اءدب بيولا ةهجاو يف حاتملا يلاتلا يئاقلتلا ليجستلا مقر ضرع متي هنأ يرن امك رادصإلا.

| Cisco Unified CM Adm<br>For Cisco Unified Communications                                                                                                | Solutions                                                        | Navigation <mark>Cisco Unified CM Admin<br/>administrator Search Documentation Al</mark> | stration ▼ Go<br>bout Logout |
|----------------------------------------------------------------------------------------------------|------------------------------------------------------------------|------------------------------------------------------------------------------------------|------------------------------|
| System 👻 Call Routing 👻 Media Resources 👻 Ad                                                                                                    | dvanced Features 👻 Device                                        | ▼ Application ▼ User Management ▼ Bulk Administration                                    | ▼ Help <del>▼</del>          |
| Cisco Unified CM Configuration                                                                                                    |                                                                  | Related Links: Back To Find/List                                                         | ▼ Go                         |
| 📄 Save 資 Reset 🧷 Apply Config                                                                                                    |                                                                  |                                                                                          |                              |
| ┌ Status                                                                                                    |                                                                  |                                                                                          |                              |
| i Status: Ready                                                                                                    |                                                                  |                                                                                          |                              |
| Cisco Unified Communications Manager Info                                                                                                    | ormation                                                         |                                                                                          |                              |
| Cisco Unified Communications Manager: 10.122.                                                                                                    | 138.102 (used by 20 device                                       | es)                                                                                      |                              |
| Server Information                                                                                                    |                                                                  |                                                                                          |                              |
| CTI ID<br>Cisco Unified Communications Manager Server*<br>Cisco Unified Communications Manager Name*<br>Description<br>Location Bandwidth Manager Group | 1<br>10.122.138.102<br>10.122.138.102<br>goesto11pub<br>< None > |                                                                                          |                              |
| Auto-registration Information                                                                                                    |                                                                  |                                                                                          |                              |
| Universal Device Template*                                                                                                    |                                                                  | Auto-registration Template                                                               | •                            |
| Universal Line Template*                                                                                                    |                                                                  | Sample Line Template with TAG usage examples                                             | •                            |
| Starting Directory Number*                                                                                                    |                                                                  | 110200                                                                                   |                              |
| Ending Directory Number*                                                                                                    |                                                                  | 110299                                                                                   |                              |
| Auto-registration Disabled on this Cisco Unified<br>Next Auto-Registartion number to be used:<br>Note: Ensure there are unused Directory Number         | ed Communications Manage<br>rs within the configured ran         | r<br>110204<br>nge.                                                                      |                              |

لقرادا على القراد المراب المراب ا مرابع مي مراب المراب المراب المراب المراب المراب المراب المراب المراب المراب المراب المراب المراب المراب المراب المراب المراب المراب المراب المراب المراب المراب المراب المراب المراب المراب المراب المراب المراب المراب المراب المراب

| Cisco Unified CM Administration Navigation Cisco Unified CM Administration Cisco Unified CM Administration Cisco Unified CM Ad | D |
|----------------------------------------------------------------------------------------------------|---|
| System   Call Routing   Media Resources   Advanced Features   Device   Application   User Management   Bulk Administration   Help                                                                                                    |   |
| Universal Device Template Configuration Related Links: Back To Find/List 🔻 Go                                                                                                    | ) |
| 🔚 Save 🗶 Delete Expand All 🕂 Add New                                                                                                    |   |
| ▼ Template Information                                                                                                    |   |
| Name * Auto-registration Template                                                                                                    |   |
| Required and Frequently Entered Settings                                                                                                    |   |
| ► Device Settings                                                                                                    |   |
| ► Device Routing                                                                                                    |   |
| ▶ Phone Settings                                                                                                    |   |
| ► Protocol Settings                                                                                                    |   |
| Phone Buttons Configuration                                                                                                    |   |
| IP Phone Services Subscription                                                                                                    |   |
| ▼ Security Settings                                                                                                    |   |
| General Security Settings Use Trusted Relay Point * Default   Protected Device                                                                                                    |   |
| Certificate Authority Proxy Function (CAPF) Settings                                                                                                    |   |
| Certificate Operation * Install/Upgrade -                                                                                                    |   |
| Authentication Mode * By Null String -                                                                                                    |   |
| Authenticaton String Generate String                                                                                                    |   |
| Key Order * RSA Only 🔻                                                                                                    |   |
| RSA Key Size (Bits) * 2048 -                                                                                                    |   |
| EC Key Size (Bits) *                                                                                                    |   |

ثيدحت كنكمي ،اهب ةصاخلا LSC تاداهش تيبثت دعبو ،ايئاقلت فتاوهلا ليجست دعب رفشملا وأ قدصملا ليغشتلاو ليجستلا نيكمتل فتاوهلا نامأ فيرعت تافلم.

#### يئاقلتلا ليجستلا نيوكت

ةقيرطلا سفنب ةطلتخملا عاضوألا نم ةعومجم ىلع يئاقلتلا ليجستلا نيكمتب مق ةنمآلا ريغ عاضوألا نم ةعومجم نيكمت اهب متي يتلا.

- 1. م**اظنلا کا Sisco Unified CM Group > Cisco Unified CM Group Configuration** ماظنلا . ،يئاقلتلا ليجستلل **Cisco Unified** CM Group ق**عومجم** نيوكت
- 2. بلاق نيوكتب مقو ،Cisco Unified CM ن**يوكت < Cisco Unified CM ماظنلا** ىلإ لقتنا ءاغلإب مق مث ،ةياهنلا ليلد مقرو ،ءدبلا ليلد مقرو ،يملاعلا طخلا بلاقو ،دحوملا زاهجلا ىلع اذه Cisco Unified Communications Manager ىلع لطعملا يئاقلتلا ليجستلا ديدحت يئاقلتلا ليجستلا ةعومجم يف يسيئرلا تاملاكملا ريدم مداخ.
- يف يئاقلتلا ليجستلا ثدحتس يتلا ،ةيتامولعملا ةلاسرلا هذه كيدل رهظيس .3 طلتخملا عضولا.

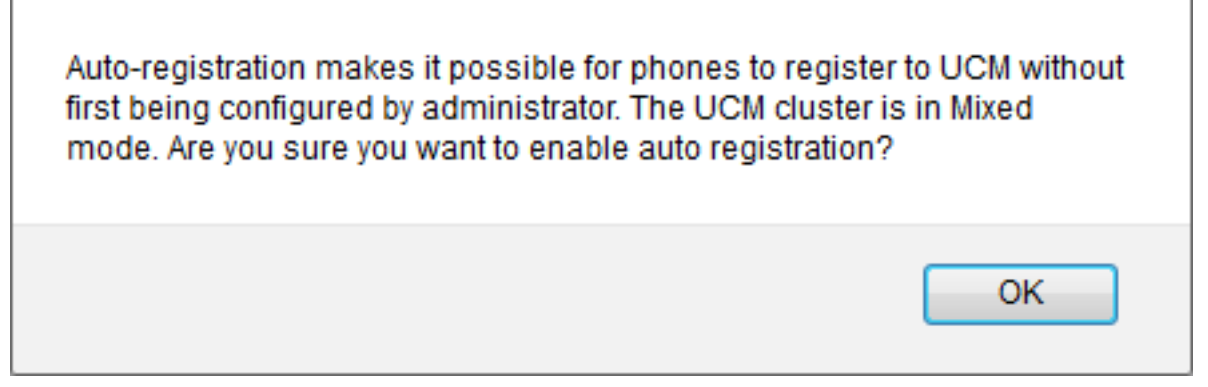

رشابي نأ **ok** ةقطقط.

4. (فتاهلا/مدختسملا) Universal Device < مدختسملا قرادا ىل لقتنا مدختسملا بلاقلل نامألا تادادعا نيوكت نم قوّحت مث ، (يملاعلا زامجلا بلاق) Template دنع LSC تيبثتب فتاوهلا موقت نأ ديرت تنك اذا عقوتم وه امك يئاقلتلا ليجستلل تادادعا نيوكتو ةيقرت/تيبثتل صيخرتلا قيلمع نييعتب مق ،يئاقلتلا ليجستلا ودصملا عجرملا ليكو ةفيظو

# ةحصلا نم ققحتلا

طلتخملا عضولا يف يئاقلتلا ليجستلل حجان نيوكت نم ققحتلل:

- ما**ظن نامأ عضو < نامألا تاملعم < ةسسؤملا تاملعم < ماظنلا** نييعت نم ققحت .1 طلتخملا عضولل 1 يلع **ةعومجملا**.
- 2. ةقبطلا يف TFTP مداخ لك نم xmldefault.cnf.xml فلم ليزنتب مق TFTP ليمع لالخ نم. نكمم ىلع يئاقلتلا ليجستلا ةمالع نييعت نم ققحت.

```
CDefault>

CautoRegistrationName>AUTO-REG</autoRegistrationName>

<autoRegistration>enabled</autoRegistration>
</autoRegistration>
</selfProvisioningSecureMode>true</selfProvisioningSecureMode>
</adminProvisionMode>false</adminProvisionMode>
</ipAddressMode>0</ipAddressMode>
</ipPreferenceModeControl>0</ipPreferenceModeControl>
</ipMediaAddressFamilyPreference>0</ipMediaAddressFamilyPreference>
```

# اهحالصإو ءاطخألا فاشكتسا

يئاقلتلا ليجستلاب موقي ال فتاهلا

- تعومجم ىلع يئاقلتلا ليجستلا نيكمت نم ققحت Cisco Unified CM.
- ةعومجم يف يساسألا "تاملاكملا ريدم" مداخ ىلع يئاقلتلا ليجستلا نيكمت نم ققحت يئاقلتلا ليجستلل Cisco Unified CM

فتاەلا ىلع LSC تيبثت متي مل

- ىلع يوتحي يئاقلتلا ليجستلل ەنيوكت مت يذلا يملاعلا زاەجلا بلاق نأ نم ققحت .ةيقرتلا/تيبثتلل اەنييعت مت **صيخرت ةيلمع < نامأ تادادعإ**
- <u>. نامألا ليلد</u> يف CAPF دادعإ ءارجإ عجار ،LSC تيبثتل "يملاعلا زامجلا بلاق" نيوكت مت اذإ •
- ةحفص نم "CAPF ةيقرت/تيبثت" ءارجإ ةلواحم دعأ مث CAPF مداخ ليغشت ةداعإب مق •

.فتاەلل "زاەجلا تادادعإ"

يئاقلتلا ليجستلاب ةقلعتم ةلأسملا نوكت نأ دعبتسملا نم ،كلذ لشف لاح يف • تاداهش عجرم ليكو ةفيظو" ةمدخ بعاتمو مكحتلا ةدحو تالجس عيمجتب مق .فتاهلا ربع اذإ .CAPF ةداهش ةحص نم ققحت.هتعجارمو LSC تيبثت لشف تقول ةيليصفتلا "Cisco لاحلا وه امك ،ةحيحصلا تاقحلملا ىلع يوتحي هنأ نم ققحتف ،ةيجراخ ةهج نم عقوم ناك <u>لاحلا نم قدحوملا تالاصتالا ليغشت ماظن ةرادا ليلد يف</u> اهيلإ راشملا CAPF CSR يف <u>ميجراخ ةهج نم APF يف</u>

ةموعدملا ريغ فتاوهلا

.طلتخملا عضولا يف يئاقلتلا ليجستلا 8945 و 8941 فتاوه معدت ال

ةمجرتاا مذه لوح

تمجرت Cisco تايان تايانق تال نم قعومجم مادختساب دنتسمل اذه Cisco تمجرت ملاعل العامي عيمج يف نيم دختسمل لمعد يوتحم ميدقت لقيرشبل و امك ققيقد نوكت نل قيل قمجرت لضفاً نأ قظعالم يجرُي .قصاخل امهتغلب Cisco ياخت .فرتحم مجرتم اممدقي يتل القيفارت عال قمجرت اعم ل احل اوه يل إ أم اد عوجرل اب يصوُتو تامجرت الاذة ققد نع اهتي لوئسم Systems الما يا إ أم الا عنه يل الان الانتيام الال الانتيال الانت الما